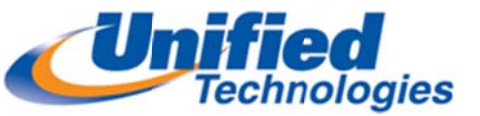

# **ShoreTel MAC Communicator User Guide**

To Download Software: Go to Web URL: Enter http://ctrsthq/shorewareresources/clientinstall

Aftre downloading and installing the ShoreTel Communicator software, follow these steps to complete the login when you first launch the program:

#### <u>Server Name</u>: CTRSTHQ

<u>Name</u>: Center\username (this is your network username, for instance John Doe would use Center\JDoe in this Name field)

<u>Password</u>: This is your normal network password, the same one you use for your Outlook email.

### Using Communicator for Basic Call Handling Features and Functions

#### **Making Calls**

- Type Name of desired party or enter Extension Number in Quick Dialer
- When populated click on the name to dial
- If your Extension has been reassigned to your cell phone the call will ring your cell phone and when you answer you will be connected to the person you were calling automatically

| 😑 🔹 🇐 3341 - ShoreTel Comm 🗙 📢 MSN.com 🎯 ShoreWare Direct | tor Login 🛛 🚰 Remote Desktop and Acce 👔 🗸 🔝 🐨 🖾 🖶 🔻 Page 🔻 Safety 🔻 Tools 🕶 🔞 🖛 |
|-----------------------------------------------------------|---------------------------------------------------------------------------------|
| 🖓 Primary Phone 👻 🌀 Standard 👻 More 👻                     | ର୍ଭୀ ଛ 📰                                                                        |
| i                                                         |                                                                                 |
| Jayme Lunde : Extension - 3327                            |                                                                                 |
| Jeff Welton : Extension - 3336                            | orelei                                                                          |
| Iim Bartlett : Extension - 3324                           |                                                                                 |
| Iimmy Hinshaw : Extension - 3326                          |                                                                                 |
| Iohn Smith : Extension - 1912                             |                                                                                 |
| 🕨 🌏 Julia Loy : Extension - 3350                          |                                                                                 |
| Melissa Johnston : Extension - 3341                       |                                                                                 |

#### Placing Calls on Hold, Transferring, Conferencing, Parking

| Remary Prese * 🔒 Standard * More *     |                                            |
|----------------------------------------|--------------------------------------------|
| Lobr a name or number                  | - 💬 🖽 •                                    |
| (502) (505-5961 (Connected - 80.00 11) | J Go C + C + A Hore +                      |
|                                        | Consult<br>To Malbox<br>Intercom<br>Whaper |
|                                        | Park                                       |
| Voce Ital X Manay X +                  | Parkings                                   |

- While on an active call utilize the icons at the end of the yellow active call panel. By hovering over the icon you can determine its functionality.
- Choose the appropriate option
- If you are transferring the call you can use the drop down arrow to choose the appropriate transfer option
  - Transfer (Blind), Consult (Announce), To Mailbox (Direct to Mailbox), Park (Places the call on hold at their phone)

| यि Primary Phone ▼ 🛭 💣 Standard ▼ 🛛 More ▼                                       | e <b>1</b> 🗲 🏢    |
|----------------------------------------------------------------------------------|-------------------|
| Enter a name or number                                                           | - 🤧 🛅 🗸           |
| Melissa Johnston - (502) 457-1783 (Connected - 00:00:14)                         | J 6 ▼ 6 ▼ Amore ▼ |
| Consult Enter a name or number                                                   |                   |
|                                                                                  |                   |
| 🚌 Primary Phone 👻 🍘 Standard 👻 More 💌                                            | <b>£</b>          |
| Enter a name or number                                                           | - 🕈 🛅 -           |
| Melissa Johnston - (502) 457-1783 (On Hold Pending Transfer - 00:00:19/00:00:37) | 🦂 🐍 📑 🚕 More 👻    |
| Transfer To Jayme Lunde - 3327? Transfer No Thanks                               |                   |
| V Jayme Lunde - 3327 (Connected - 00:00:17)                                      | 🦨 🎧 😰 🔺 More 🔻    |

| 🚌 Primary Phone ▼ 🛛 🥥 Standard ▼ 🛛 More ▼                                                                                                    |          |
|----------------------------------------------------------------------------------------------------|----------|
| Enter a name or number                                                                                                    |          |
| Melissa Johnston - (502) 457-1783 (Connected - 00:01:29)                                                                                                    |          |
|                                                                                                    |          |
| To Mailbox Enter a name or number                                                                                                    | Cancel   |
|                                                                                                    |          |
|                                                                                                    |          |
| 靏 Primary Phone 🔻 	 🝘 Standard 🔻 More 👻                                                                                                    |          |
| Image: Primary Phone ▼     Image: Standard ▼     More ▼       Enter a name or number     Image: Standard ▼     More ▼                                                                                                    |          |
| Primary Phone ▼       Image: Standard ▼       More ▼         Enter a name or number       Image: Standard ▼       More ▼         Image: Mail and Back and Back and |          |
| Primary Phone ▼                                                                                                    |          |
| Primary Phone ▼       Image: Standard ▼       More ▼         Enter a name or number       Image: Standard ▼       More ▼         Image: Meliasea Johnston - (502) 457-1783 (Connected - 00:02:19)       Image: Standard ▼       More ▼         Park       3327       3327                                                                                                    | > Cancel |
| Primary Phone  Standard  More  Enter a name or number  Park 3327  Jayme Lunde : Extension - 3327                                                                                                    | Cancel   |

**Voicemail Viewer**- allows managing voicemail messages (new, saved, & deleted) and sending of voice mail messages visually through Communicator

| Voice Mall X History X +                                                                |                              |                                               |                              | <b>8</b> •                |
|-----------------------------------------------------------------------------------------|------------------------------|-----------------------------------------------|------------------------------|---------------------------|
| E Contact Sender - X Delete More -                                                      |                              |                                               |                              |                           |
| 1 ao From View                                                                          | Subject                      | Received                                      | <ul> <li>Duration</li> </ul> |                           |
| i inbox                                                                                 |                              |                                               |                              |                           |
| CREATION GARDEN, (502) Mark as Unheard                                                  |                              | 7/14/11 4:40 PM                               | 00:30                        |                           |
| e Melissa Johnston, 3341 Edt Subject                                                    |                              | 7/13/11 9:27 AM                               | 18:11                        |                           |
| e.o BRENTWOOD MEADO, (81                                                                |                              | 6/23/11 9:25 AM                               | 00.12                        |                           |
| e.p Melasa Johnston, 3341 🛅 New                                                         |                              | 6/7/11 10:56 AM                               | 00:21                        | E                         |
| ep Melssa Johnston, 3341 eg Forward                                                     |                              | 6/7/11 10:55 AM                               | 00:27                        |                           |
| e.p Melasa Johnston, 3341                                                               |                              | 6/6/11 4:30 PM                                | 00:17                        |                           |
| e.p Melissa Johnston, 3341 ** Reply                                                     |                              | 6/6/11 4:28 PM                                | 00:20                        | 1.0                       |
| ep Melasa Johnston, 3341 eg Back to All                                                 |                              | 6/6/11 3:39 PM                                | 00:10                        |                           |
| e.p Melissa Johnston, 3341                                                              |                              | 6/6/11 3:39 PM                                | 00:12                        |                           |
| e.o Melissa Johnston, 3341 de Move to Inbox                                             |                              | 6/6/11 3/28 PM                                | 00.12                        |                           |
| e.p Melissa Johnston, 3341                                                              |                              | 6/6/11 3:24 PM                                | 00:16                        |                           |
| Melissa Johnston, 3341     Save     Jos 3341 recorded)                                  |                              | 6/2/11 11:48 AM                               | 12:39                        |                           |
| LOUISVILLE GEEK, (502) 897-7445 Voice Message                                           |                              | 6/1/11 9:10 AM                                | 00:31                        |                           |
| e.o Melssa Johnston, 3341 Recorded Call (Extension 3341 Ncorded)                        |                              | 5/27/11 2:24 PM                               | 00:33                        |                           |
| Melssa Johnston, 3341 Voice Message                                                     |                              | 5/27/11 1:27 PM                               | 00:03                        |                           |
| Melissa Johnston, 3341     Recorded Call (Extension 3341 recorded)                      |                              | 5/27/11 12:45 PM                              | 05:41                        |                           |
| AIRESPRING, (818) 788-8990 Voice Message                                                |                              | 5/25/11 3:46 PM                               | 00.11                        |                           |
| http://192.168.1.227:5449/communicator/?username=mjohnston&session-id=9&b5fd2847c13544b | b381194bcf380c83ca9642f&user | ro 🗸 Trusted sites   Protected Mo             | ode: Off                     | • • 100% •                |
| og 🧶 🚞 o 🥦 🙆 🔯 🔯                                                                        |                              | N 2 > 2 N 8 8 8 8 8 8 8 8 8 8 8 8 8 8 8 8 8 8 | i 🗔 🗗 😵 🐻 🤋                  | 1 ( 10:24 AM<br>7/15/2011 |
|                                                                                         |                              |                                               |                              | _                         |
| New                                                                                     | 🛛 Forward 🔪                  |                                               |                              | ×                         |
|                                                                                         | - I                          |                                               |                              |                           |
| To: Enter a name or number                                                              | To: Ente                     | r a name or number                            |                              |                           |
| Subject:                                                                                | Subject: FW:                 | Voice Message                                 |                              |                           |
| Urgent Private Return Receipt                                                           | <b>—</b> 11                  | ment Private Return Receipt V Include Origina | al                           |                           |
|                                                                                         |                              |                                               |                              |                           |
|                                                                                         |                              |                                               | 0:00/0:00                    |                           |
| Send Cancel                                                                             |                              | Send Cancel                                   |                              |                           |

**History Viewer**- shows the last incoming and outgoing calls from your extension, includes calls that you may have missed.

| _              |                  |   |                |                  |                              |           |              |         |
|----------------|------------------|---|----------------|------------------|------------------------------|-----------|--------------|---------|
| From/To        | Name             |   | Phone Number   | Start Time       | <ul> <li>Duration</li> </ul> | Call Note | Trunk Accour | nt Code |
| Kissed         | CREATION GARDEN  |   | (502) 587-9012 | 7/15/11 12:13 PM | 00:05                        |           |              | -       |
| 🔁 To           | Melissa Johnston |   | (502) 457-1783 | 7/15/11 11:57 AM | 05:08                        |           | Louis        | L=      |
| 🔁 To           | Dell Link        |   | 3314           | 7/15/11 11:53 AM | 00:19                        |           |              |         |
| 😏 Transferred  | Cecy Haney       |   | (859) 492-9076 | 7/15/11 11:52 AM | 00:57                        |           | Louis        |         |
| Kissed         | Cecy Haney       |   | (859) 492-9076 | 7/15/11 11:48 AM | 00:04                        |           |              |         |
| 📥 From         | Jayme Lunde      |   | 3327           | 7/15/11 11:44 AM | 00:27                        |           |              |         |
| <u> Missed</u> | Jayme Lunde      |   | 3327           | 7/15/11 11:43 AM | 00:12                        |           |              |         |
| 褍 Missed       | Jayme Lunde      | \ | 3327           | 7/15/11 11:42 AM | 00:12                        |           |              |         |
| 🔁 To           |                  | 1 | (615) 256-8604 | 7/15/11 11:30 AM | 00:27                        |           | Louis        |         |
| 😏 Transferred  | Helen Clasby     | \ | (502) 457-1746 | 7/15/11 11:22 AM | 05:27                        |           | Louis        |         |
| <u> Missed</u> | Helen Clasby     | \ | (502) 457-1746 | 7/15/11 11:21 AM | 00:12                        |           | Louis        |         |
| <u> Missed</u> | Helen Clasby     | \ | (502) 457-1746 | 7/15/11 11:21 AM | 00:01                        |           | Louis        |         |
| 褍 Missed       | BETTER BUSINESS  | \ | (502) 588-0031 | 7/15/11 11:13 AM | 00:12                        |           | Louis        |         |
| 📥 From         | BETTER BUSINESS  | \ | (502) 588-0031 | 7/15/11 11:03 AM | 03:51                        |           | Louis        |         |
| 🕌 Missed       |                  | \ | (502) 213-0053 | 7/15/11 10:41 AM | 00:06                        |           |              |         |
| 📥 From         | Brian Johnston   | \ | (502) 468-5043 | 7/15/11 10:40 AM | 00:37                        |           | Louis        | -       |

|                                   | С   | all Detail                                    |                                                                                         | × |
|-----------------------------------|-----|-----------------------------------------------|-----------------------------------------------------------------------------------------|---|
|                                   |     | To<br>Name<br>Trunk<br>Start Time<br>Duration | (615) 256-8604<br>Louisville Norlight PRI - Channel 1 (10)<br>7/15/11 11:30 AM<br>00:27 |   |
| X +<br>Properties X Delete More - |     | Routing Slip                                  | 00:00 Melissa Johnston - 3341<br>called - (615) 256-8604<br>00:27 Call terminated       | * |
|                                   | 150 | Call Note                                     |                                                                                         |   |
| UREATION GARDEN                   | (50 | Allow Edit                                    |                                                                                         |   |
| Melissa Johnston                  | (50 |                                               |                                                                                         |   |
| Dell Link                         | 33  |                                               |                                                                                         |   |
| Cecy Haney                        | (85 |                                               |                                                                                         |   |
| Cecy Haney                        | (85 |                                               |                                                                                         | - |
| Jayme Lunde                       | 33: | Add to Coll Nate:                             |                                                                                         |   |
| Jayme Lunde                       | 33: | Add to Call Note:                             |                                                                                         | + |
| Jayme Lunde                       | 33: |                                               | Show support info                                                                       |   |
|                                   | (61 |                                               |                                                                                         |   |
| Helen Clasby                      | (50 |                                               | UK Cancer                                                                               |   |
| Helen Clasby                      | (50 |                                               |                                                                                         |   |

You can keep notes on calls that you have made by choosing the Properties option.

Setup Extension Assignment Extension Assignment allows you to any other phone or remote device such

as your cell phone.

| <b>Click More and Preferences</b> | / Click Extension | Assignment |
|-----------------------------------|-------------------|------------|
|-----------------------------------|-------------------|------------|

**Configuring Call Handling Modes with Communicator-** allows you to have pre-recorded greetings for when you are In a Meeting, Out of Office, Extended Absence, or record a Custom greeting and toggle between then when needed.

| Call Handling Mode                                                                                                    | Record Greeting:                                                                                                    | Ptar Stop Record Save |  |  |
|----------------------------------------------------------------------------------------------------|----------------------------------------------------------------------------------------------------|-----------------------|--|--|
| Call Handling Mode Standard In A Meeting Out Of Office Eletended Absence Custom Delegation Edensite Absence Edensite Absence Find Me Voice Mail Speed Dial Eletended Dial Telephony OutcicDialer Display Settings | Call Forwarding Condition:<br>Forwarding destination:<br>Always:<br>Buty:<br>No Answer:<br>Forward after (1-20) rings:<br>Enable calling additional phones<br>Enable calling additional phones<br>Enable Find Me<br>When caller press "D' transfer for<br>Schedulet mode change:<br>Voice mail escaladon profile: | Play Stop Record Save |  |  |
|                                                                                                    | Call Handling Note                                                                                                    |                       |  |  |

- Click More and Preferences
- Click Standard Mode
- Click Record Greeting Recording bar will appear, press record icon, your cell phone will ring. Record your Greeting, press Stop icon when completed
- Choose when you wanted to
   Forward calls if Not already Marked
- If you have configured the Find Me feature you may select to have that enabled for each mode
- Follow above instructions to record other desired modes
- Click Save to Save Changes

Setting up Find Me Feature- Callers are able to find you through an alternate phone number through the

| voice mail | system. |
|------------|---------|
|------------|---------|

| 6 http://192.168.1.227:5449/?link_id=                                                                                                    | =find_me&UserDN=3341&username=mjohr                                                                                                    | nston&browser-ip=192.168.1 Window | • ×                    |                                                                                                    |
|----------------------------------------------------------------------------------------------------|----------------------------------------------------------------------------------------------------|-----------------------------------|------------------------|----------------------------------------------------------------------------------------------------|
| Call Handling Mode<br>Standard<br>In A Meeting<br>Out Of Office<br>Extended Absence<br>Custom<br>Delegation<br>Extension Assignment<br>Additional Phones<br>Find Me<br>Voice Mail<br>Speed Dial<br>Telephony<br>QuickDialer<br>Display Settings | Find Me call handling lets callers that reapressing "1" during your greeting.<br>The caller is not told that Find Me is avail:<br>recorded greeting.<br>First Number:<br>Number of rings (1 - 20):<br>Second Number:<br>Number of rings (1 - 20):<br>Second Number:<br>Number of rings (1 - 20):<br>Second Number:<br>Number of rings (1 - 20):<br>Second Number:<br>Number of rings (1 - 20):<br>Second Number:<br>Number of rings (1 - 20):<br>First Number of rings (1 - 20):<br>First Number of rings (1 | Reset S                           | nbers by<br>I" in your | <ul> <li>Go More and Preferences</li> <li>Click Find Me</li> <li>First Number- enter first phone<br/>number (cell phone) that you would<br/>want tried first. Select number of<br/>rings (<i>3 default</i>) – Recommend 6-7</li> <li>Second Number- if you would like<br/>secondary number tried enter in<br/>that number and designate number<br/>of rings</li> <li>Check box Send Incoming Caller ID</li> <li>If you want the caller to have to<br/>announce who they are check<br/>Enable record caller's name for Finc<br/>Me.</li> <li>Click SAVE to Save Changes</li> </ul> |
| 1                                                                                                    |                                                                                                    |                                   |                        |                                                                                                    |

# **Changing Call Handling Mode:**

## From Communicator

#### Select Drop Down Menu (Standard) Choose mode

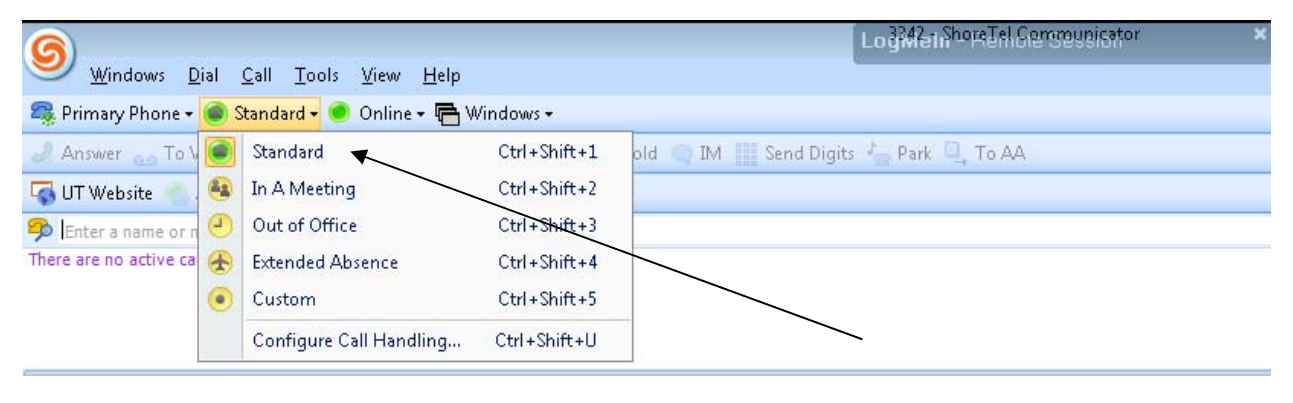

<u>Additional Phones-</u> Do you want your cell phone to ring with your desk phone? Or do you want to be able to seamless move your calls from the desk phone to a mobile phone?

From the Communicator Select Tools/Options Select Additional Phones

Press OK

When your phone is idle you will notice you will have an additional soft key (next to mode). This soft key will say **Add Off**- this means that your mobile phone will ring at the same time your desk phone will ring.

| General                    | Additional Phones    | <b>N</b>                             |         |
|----------------------------|----------------------|--------------------------------------|---------|
| QuickDialer                | First Phone:         | andi Reves - Mobile - (502) 457-2986 | •       |
| Call Handling Mode         | Thise Phones         | And Keyes - Mobile - (302) +37-2900  |         |
| Standard                   | Number of rings:     | True Markila akana amakan            |         |
| In a Meeting               | Activation           | Type Mobile phone number             |         |
| Out of Office              |                      |                                      |         |
| Extended Absence           | Accept call by a     | answering                            |         |
| Custom                     | 📄 💿 Accept call by p | pressing "1"                         |         |
| Personalized Call Handling |                      |                                      |         |
| Extension Assignment       | Second Phone:        |                                      | <b></b> |
| Find Me                    | Number of rings:     | 3 ‡                                  |         |
| Fillu Me<br>Voice Mail     | Activation           |                                      |         |
| Escalation                 |                      |                                      |         |
| Outlook                    | Accept call by a     | answering                            |         |
| Telenhony                  | 🔘 Accept call by p   | pressing "1"                         |         |
| Instant Messaging          |                      |                                      |         |
| Presence                   |                      | Clear Previous Numbers               |         |
| Privacy                    |                      |                                      |         |
| Conferencing               |                      |                                      |         |
| SoftPhone                  |                      |                                      |         |
| Video                      |                      |                                      |         |
| Sounds                     |                      |                                      |         |
| Language                   |                      |                                      |         |
|                            |                      |                                      |         |
|                            |                      |                                      |         |
|                            |                      |                                      |         |
|                            |                      |                                      |         |
|                            |                      |                                      |         |
|                            |                      |                                      |         |
|                            |                      |                                      |         |
|                            |                      |                                      |         |
|                            |                      |                                      |         |
|                            |                      |                                      |         |

To disable press the Add-Off soft key.